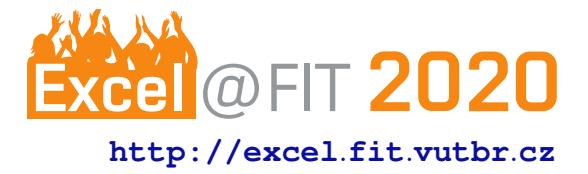

# Náhľad farby na stene pomocou rozšírenej reality v mobile

Dominik Vagala

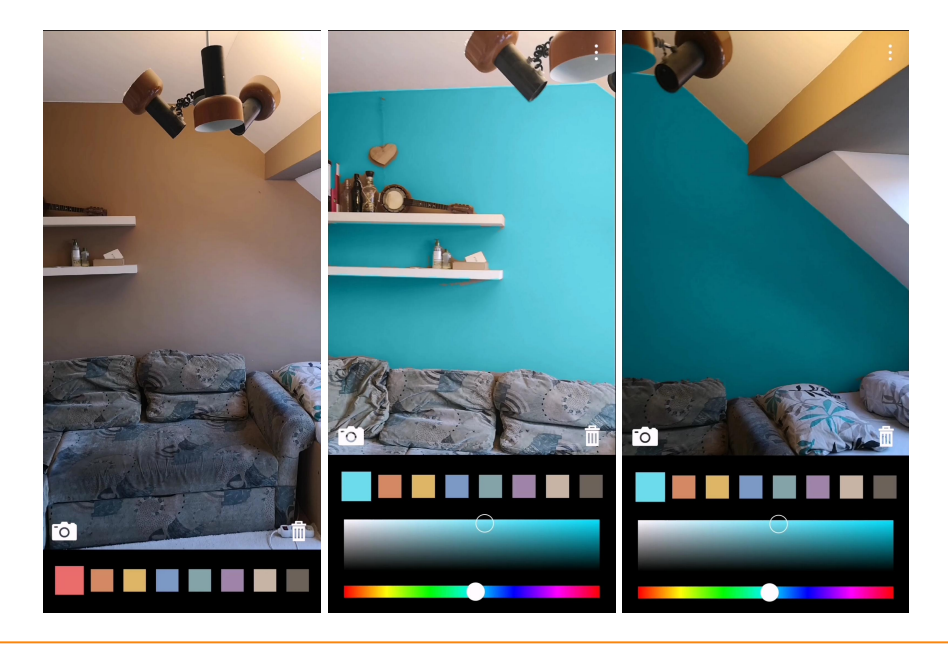

# Abstrakt

Cieľom tejto práce je návrh a implementácia mobilnej aplikácie pre Android, ktorá by umožňovala meniť farby na stene pomocou rozšírenej reality. Užívateľ si tak môže vyskúšať rôzne farby priamo v miestnosti, kde sa nachádza a následne sa rozhodnúť, ktorá farba sa mu najviac páči na vymaľovanie stien. Na rozpoznanie hraníc steny je použitý Sobelov detektor hrán, kde sa ohraničený úsek steny vypĺňa farbou pomocou upraveného Queue-Linear Flood Fill algoritmu. 2D súradnice, kde užívateľ klikol na stenu, sa približne prepočítajú na 3D súradnice v priestore. Tie sa následne sledujú pomocou knižnice ARCore, vďaka čomu stena zostane zafarbená, aj keď sa užívateľ pohybuje po miestnosti.

**Kľúčové slová:** Paint my room — Change wall color — Náhľad farby na stene — Rozšírená realita — AR — ARCore — Mobilná aplikácia — Android

Priložené materiály: Aplikácia na Google Play, Demonštračné video

\*xvagal00@fit.vutbr.cz, Faculty of Information Technology, Brno University of Technology

# 1 1. Úvod

2 Ľudská vizuálna predstavivosť má svoje limity, a preto
3 sú častokrát potrebné riešenia, ktoré vedia očakáva4 nú víziu zobraziť. Moja aplikácia ponúka riešenie
5 v modelovej situácii, keď si človek chce ísť vymaľovať

6 izbu, a nevie sa rozhodnúť, akú farbu si vybrať.

V aplikácií riešim, čo najviac realistické zobrazenie farby na stene, ktorú si užívateľ zvolil. Je to kľúčový faktor, pretože ak vizualizácia farby nebude vyzerať dostatočne reálne, užívateľ si nebude vedieť predstaviť, ako by miestnosť skutočne vyzerala vymaľovaná s danou farbou. Výsledná aplikácia by preto

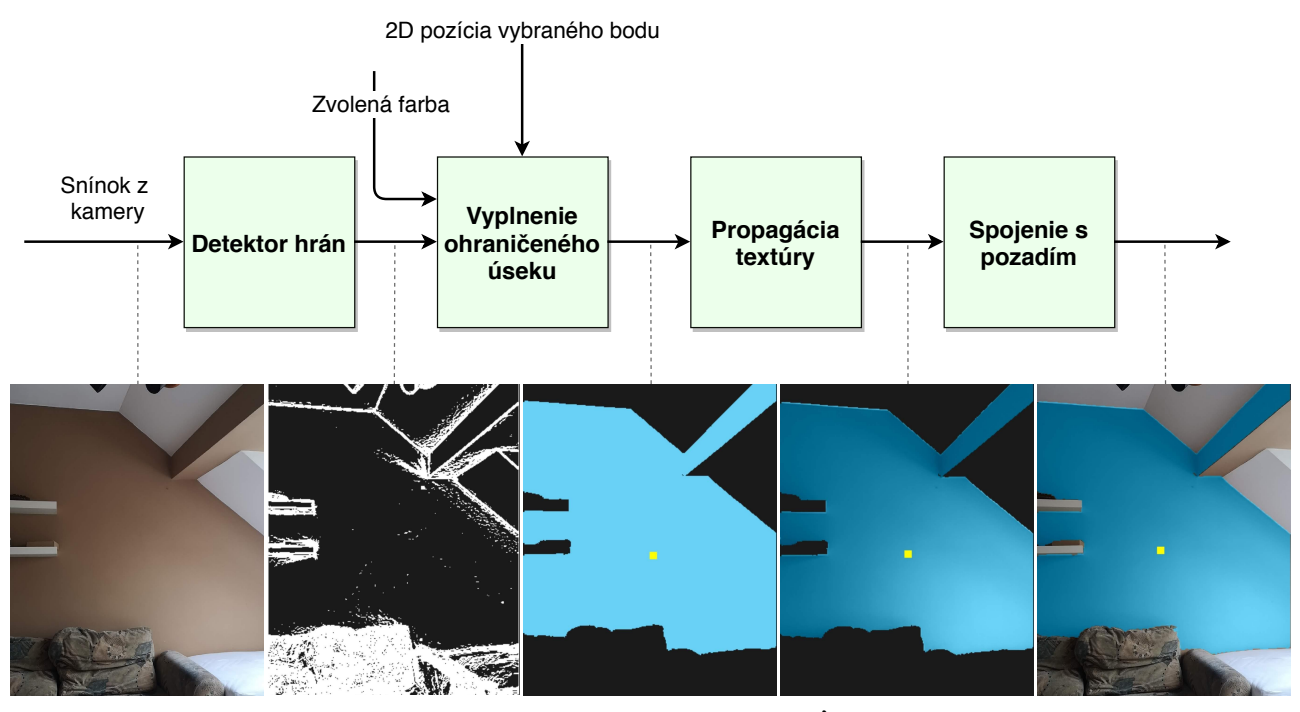

Obrázok 1. Bloková schéma vykresľovania.

- 13 mala spoľahlivo rozlíšiť hranicu steny, aby sa farbou
- 14 neprekrývali okolité objekty, a aby boli v prekrývanej
- 15 farbe zachované tiene a odlesky steny. Ďalším dôleži-

16 tým faktorom je, aby vizualizácia prebiehala v reálnom

17 čase, čiže užívateľ sa môže voľne pohybovať po mie-

18 stnosti a sledovať vyfarbené steny z rôznych uhlov.

19 Užívateľ si vždy najskôr klikne na stenu, ktorú si chce20 vymaľovať.

V blokovej schéme na obrázku 1 je zobrazený 21 zjednodušený postup, ktorý sa aplikuje na každý nový 22 snímok. Na zistenie hraníc steny je použitý detektor 23 hrán, ktorého výstupom je binárna maska. Na sle-24 dovanie bodov, ktoré si užívateľ vybral, je použitá 25 knižnica ARCore [1]. Z týchto bodov sa následne 26 vychádza pri vyfarbovaní steny, kedy sa vyplní ohra-27 ničený segment v binárnej maske, kde sa daný bod 28 nachádza. 29

## 30 2. Existujúce riešenia

Existuje niekoľko mobilných aplikácií na Android, 31 ktoré vedia zmeniť farbu steny na fotke, ale len dve, 32 ktoré riešia tento problém v reálnom čase: Dulux Vi-33 sualizer<sup>1</sup> a ColorSnap<sup>2</sup> (na väčšine zaradení spadne). 34 V obidvoch prípadoch je priestor na zlepšenie. Pri po-35 36 hybe sa vyfarbovaný úsek nepropaguje ď alej, ale zmizne hneď, ako sa prejde za bod, kde používateľ klikol 37 na stenu. Tiež je v užívateľskom rozhraní potrebných 38

<sup>1</sup>https://play.google.com/store/apps/ details?id=com.akzonobel.cz.dulux <sup>2</sup>https://play.google.com/store/apps/ details?id=com.colorsnap príliš veľa krokov na to, aby si užívateľ zmenil zv-39olenú farbu steny. Je dôležité, aby bol tento proces čo40najrýchlejší a užívateľ mohol jednoducho alternovať41medzi farbami.42

## 3. Rozpoznávanie steny

Základným problémom, ktorý bolo treba riešiť, je 44 rozpoznanie úseku steny, ktorý má byť zafarbený. 45

43

Prvotný návrh bol, robiť toto rozpoznanie len na základe farby jednotlivých pixelov v snímke (obrázok 2). 47 Od miesta, na ktoré užívateľ klikol na stenu, by sa postupne vyplňovacím algoritmom prechádzalo jeho okolie, a ak je daný pixel v určitej farebnej tolerancii, 50 zafarbí sa. Vyskúšal som rôzne prístupy porovnania farieb, euklidovskú vzdialenosť v RGB, alebo CIE94. 52

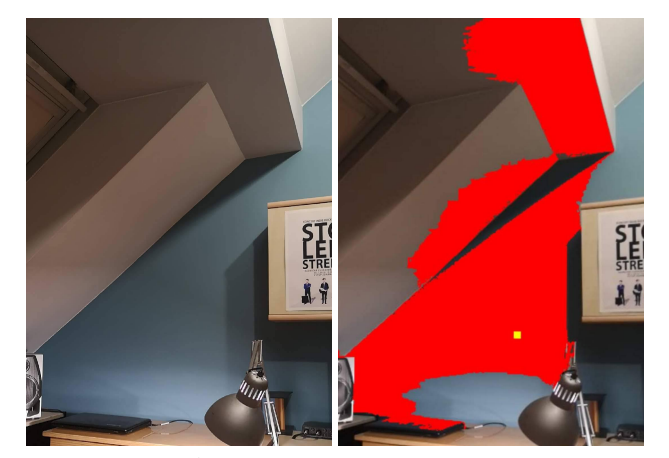

**Obrázok 2. Vľavo:** Pôvodný snímok z kamery. **Vpravo:** Nekvalitné rozpoznanie steny – porovnávanie zložky U a V.

91

99

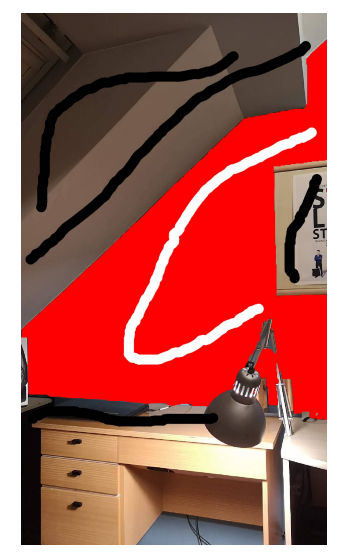

Obrázok 3. Rozpoznanie steny – algoritmus GrabCut s čiarami, ktorými užívateľ označil úsek steny.

Počas experimentovania som ale zistil, že najvhodnej-53 šie je porovnávať vo farebnom modeli YUV [2] iba 54 zložky U (intenzita modrej) a V (intenzita červenej), 55 pričom Y (jas) sa ignoruje. To trochu pomohlo riešiť 56 problém s tieňmi a odleskami na stene, avšak stále to 57

nebolo postačujúce. 58 Ďalej som zvážil použitie segmentačných algorit-59 mov. Vyskúšal som algoritmus GrabCut [3] imple-60 mentovaný v knižnici OpenCV. Výsledok bol najlepší 61 z použitých prístupov. Problém bol v tom, že nestačilo 62 iba kliknúť na stenu, ale užívateľ by musel celkom de-63 tailne vyznačiť úsek steny, aby algoritmus vyproduko-64 val kvalitný výstup. Na obrázku 3 je to znázornené 65 čiarami: biela – tento úsek vyber, čierna – tento úsek 66 zahoď. Na statickom snímku by sa to dalo použiť, 67 ale pri použití v reálnom čase, by bolo problém sle-68 dovať tieto vyznačené čiary. Navyše doba výpočtu sa 69 pohybovala rádovo v sekundách. 70

Finálne riešenie spočíva v použití detektoru hrán. 71 Algoritmus je založený na Sobelovom detektore hrán [4] 72 (obrázok 4), ktorého výstup je prahovaný, aby sa získala 73 binárna maska. Následne sa z miesta, kde užívateľ 74 klikol na stenu vyplňovacím algoritmom, vyplní táto 75 ohraničená časť. Hlavný problém tohto prístupu je, 76 že niekedy ohraničený úsek steny obsahuje medzery 77 a tým pádom sa vyplnia aj úseky, ktoré nemajú byť 78 vyplnené. To spôsobuje nepríjemné preblikovanie 79 chybne vyfarbených častí. Snažil som sa to riešiť 80 rozšírením hrán v maske (dilation) s následným stia-81 hnutím (erosion), aby sa tieto medzery vyplnili. Vo vý-82 sledku to ale spôsobilo, že malé parazitné hrany na 83 stene, spôsobené tieňmi sformovali súvislé bloky, čiže 84 tam zostala stena nevyfarbená. Preto zatiaľ jediným 85 riešením je vhodne určiť prah tohto detektoru. 86

Vyskúšal som aj algoritmus Canny Edge Detec-87

tion [5] (obrázok 4) v OpenCV, no je výpočetne nároč-88 nejší a medzery v ohraničenom úseku sa vyskytovali ešte častejšie.

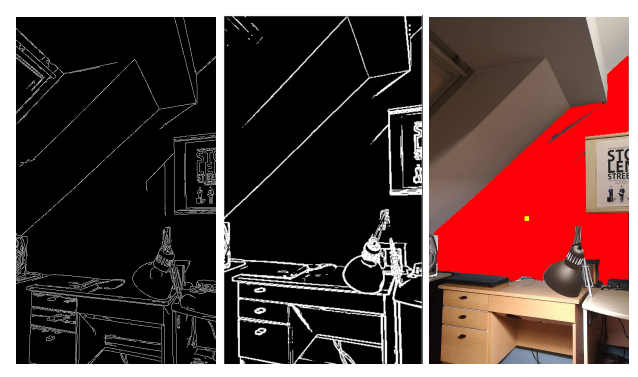

Obrázok 4. Porovnanie detektorov hrán. Vľavo: Canny edge detector. V strede: Sobel Operator. Vpravo: Sobel operator – vyplnenie úseku – finálne riešenie.

#### 4. Vyplnenie ohraničeného úseku

Na vyplnenie ohraničeného úseku, ktorý poskytne 92 detektor hrán je použitý trochu upravený algoritmus 93 Queue-Linear Flood Fill [6]. Je pomerne rýchly a nie 94 je pamäťovo náročný. Tento vyplnený úsek je následne 95 rozšírený o fixnú veľkosť, aby farba doliehala presne 96 až ku okrajom steny a aby sa zakryli prípadné parazitné 97 hrany vo vnútri steny. 98

## 5. Propagácia textúry steny

Aby vyfarbený úsek steny pôsobil reálne, musí ob-100 sahovať tiene a odlesky pôvodnej steny (obrázok 5). 101 V použitom algoritme sa z pôvodného pixelu steny, 102 zoberie komponenta jasu (Luminance) vo farebnom 103 modeli YUV a primieša sa do prekrývanej farby. 104

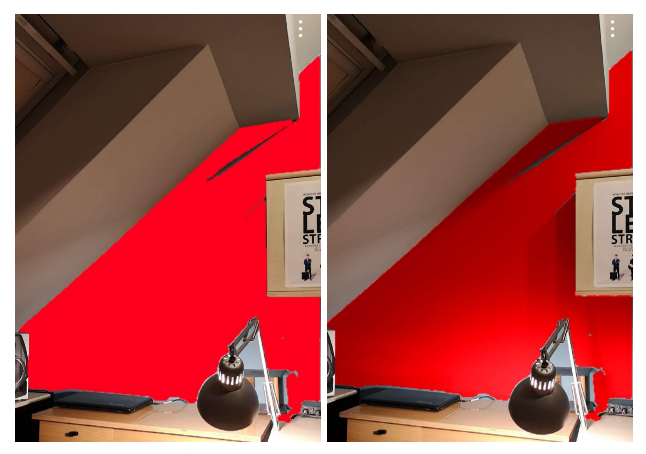

Obrázok 5. Vľavo: Bez propagácie textúry. Vpravo: S propagáciou textúry.

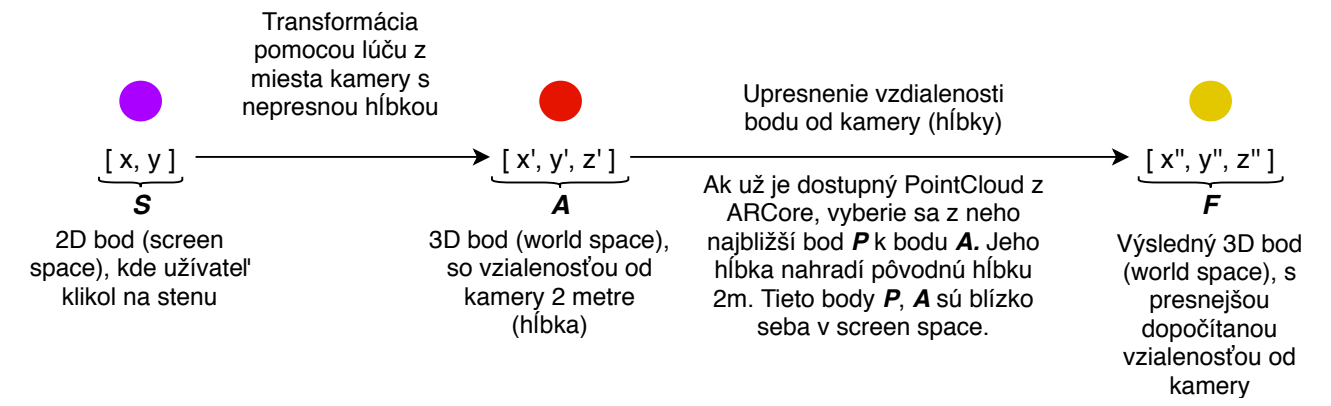

Obrázok 6. Transformácia vybraného bodu.

#### **105** 6. Sledovanie vybraných bodov

V mieste, kde užívateľ klikne na stenu, sa začína s vypl-106 ňovaním ohraničeného úseku. Aby sa užívateľ mohol 107 voľne pohybovať po miestnosti, je potrebné tieto 2D 108 súradnice previesť na bod v 3D priestore a sledovať ho. 109 Postup tejto transformácie je načrtnutý v obrázkoch 6 110 a 7. Tento 3D bod (world space) je pri každom novom 111 snímku prevedený späť na bod v 2D (screen space), 112 ktorý sa odovzdá vyplňovaciemu algoritmu. Táto trans-113 formácia sa vykoná pomocou aktuálnych matíc projec-114 tion a view z ARCore. 115 Spomenutý PointCloud [7] sú body v priestore, 116

ktoré poskytuje ARCore. Tieto body sú typicky dostup-117 né až vtedy, keď sa užívateľ začne pohybovať po mie-118 stnosti a sú na miestach, ktoré vie ARCore jednoducho 119 odlíšiť od okolia. Preto sa nevyskytujú na holej stene, 120 ale napríklad na nábytku s textúrou alebo na okrajoch 121 objektov (obrázok 7). Kvôli tomuto faktu som nemo-122 hol použiť Plane z ARCore a robiť iba jej priesečník 123 s lúčom z kamery. Užívateľ by musel najprv detailne 124 prejsť celý priestor, aby sa mu Plane spočítala a navyše 125 by mu vykreslená prekážala vo výhľade na stenu. 126

Vď aka prístupu, ktorý som použil, môže užívateľ používať aplikáciu aj bez toho, aby musel vopred
zmapovať okolie. Ak sa kamera nehýbe, alebo ak
rotuje, umelá vzdialenosť (2m) neprekáža, pretože
z pohľadu kamery je na tom istom mieste. Ak sa
kamera začne pohybovať, tak sa vzdialenosť upresní,
pretože je už dostupný PointCloud.

Z tohto prístupu je zrejmé, že môže nastať situácia, 134 kedy bude mať žltý bod F veľkú chybu (obrázok 7), 135 a kamera môže zmeniť svoju pozíciu tak, že bod bude 136 na chybnom úseku steny a vyfarbí sa. Riešenie spočíva 137 v tom, že v momente ako sa v mieste snímku daného 138 2D súradnicou bodu F vyskytne iná farba, ako tá, 139 ktorá tam bola pri vzniku tohto bodu, tento bod sa 140 zahodí. Táto farebná podobnosť je založená na algo-141 ritme popísanom v kapitole 3. 142

- Bod z ArCore PointCloud
- ldeány bod presečník lúču a steny

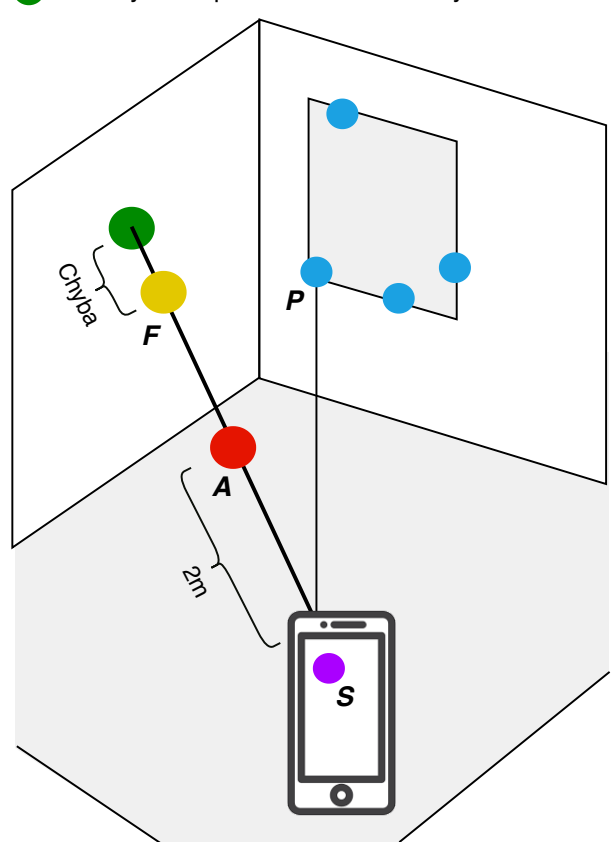

**Obrázok 7.** Lúč vychádzajúci z kamery, zobrazenie jednotlivých bodov.

## 7. Propagácia vybraných bodov

Pre jednoduchosť bolo doteraz popisované, že vybrané 144 body sa vytvárajú iba užívateľom, ktorý klikne na stenu. 145 V skutočnosti sa ale vždy k takémuto bodu pridajú 146 ď alšie automaticky generované body v primeraných 147 rozostupoch. Tie sa generujú iba na mieste, kde je 148 stena už zafarbená. Pre výpočet týchto bodov platia 149 rovnaké princípy ako som popisoval doteraz. Tieto 150 body sa automaticky generujú v prípade, že v danom 151 momente je viditeľných menej vybraných bodov ako 152

143

- 153 určitá konštanta. Vď aka tomu dochádza ku automatic-
- 154 kej propagácii vybraných bodov pri pohybe (obrázok 8).

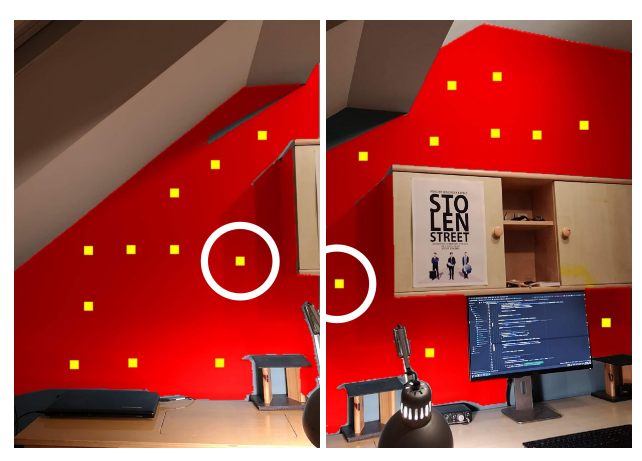

**Obrázok 8.** Propagácia vybraných bodov pri zmene uhlu kamery. Bod v krúžku znázorňuje jediný bod, ktorý bol vytvorený užívateľom kliknutím na stenu. Ostatné boli generované automaticky.

# <sup>155</sup> 8. Návrh užívateľského rozhrania

Návrh užívateľského rozhrania (obr. 9) som priebežne
testoval na užívateľoch, aby som zistil, ktoré prvky
sú nejasné. Najväčší problém bol, ako docieliť, aby
užívateľ mohol používať viaceré farby naraz na jednotlivé úseky steny a zároveň, aby mohol rýchlo tieto farby meniť a zisťovať, ktorá sa mu páči najviac.
Použité widgety na výber farby som si navrhoval a implementoval sám, s existujúcimi riešeniami som nebol

plementoval sám, s existujúcimi riešeniami som nebolspokojný.

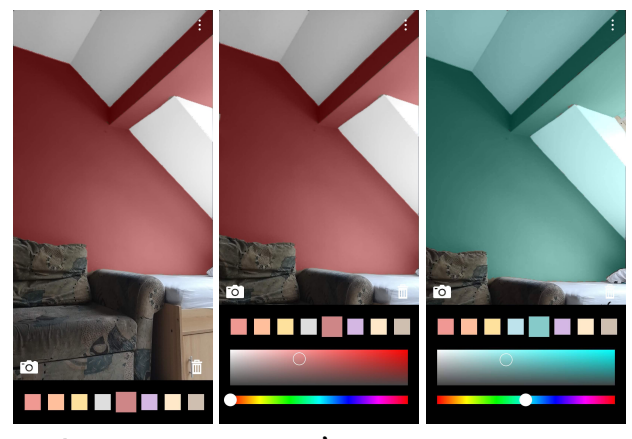

**Obrázok 9.** Návrh užívateľského rozhrania. Ukážka vysúvacej palety.

## 165 9. Optimalizácie

Všetky použité algoritmy sú pomerne rýchle. V čase
písania tohto článku dosahuje vykresľovanie 30 fps
na zariadení Huawei p20 pro. Čiže zhruba 33 ms
trvá spracovanie jedného snímku. Väčšina algoritmov v mojom riešení prebieha na jednom vlákne v

pozadí, iba niektoré sa dali implementovať na GPU. 171 Do budúcna chcem zvážiť rozdelenie týchto sekvenčných výpočtov do viacerých vlákien. Chcel by som 173 tiež optimalizovať detektor hrán, pretože je to najslabší článok celého riešenia. Do aplikácie ešte pridám 175 uloženie fotky vyfarbenej miestnosti, mať možnosť 176 meniť farby aj na statickej fotke a zobrazenie kódu 177 danej farby, aby si ju užívateľ mohol v predajni kúpiť. 178

10. Zverejnenie aplikácie na Google Play 179

Aplikácia *Paint my Room* bola najskôr zavedená v uzavretom Alfa kanáli, kde som ju testoval prostredníctvom rôznych užívateľov a na rôznych zariadeniach. Teraz je pridaná do otvoreného Beta kanálu<sup>3</sup>, kde sa dá aplikácia voľne stiahnuť.

#### 11. Záver

Cieľom tejto práce bol návrh a implementácia mobilnej aplikácie pre Android, ktorá umožňuje meniť farby na stene pomocou rozšírenej reality. Vď aka tomu si užívateľ môže farbu lepšie predstaviť a vybrať naozaj takú, aká sa mu hodí do jeho miestnosti.

Hlavnou časťou tejto práce bolo experimentovanie 191 s rôznymi prístupmi a algoritmami, ktoré sa dajú použiť 192 v reálnom čase. Neoddeliteľ nou súčasť ou bol taktiež 193 návrh intuitívneho užívateľ ského rozhrania. Výsledkom je teda funkčná aplikácia, zverejnená na Google 195 Play v otvorenom Beta kanáli<sup>3</sup>. 196

Vo vývoji aplikácie pokračujem ď alej, chcem sa 197 zamerať na optimalizovanie rýchlosti vykresľovania 198 a pridanie možnosti uložiť a zdieľať snímku vyfarbenej miestnosti (viď kapitolu 9). Po pridaní týchto 200 funkcií a otestovaní, bude aplikácia zverejnená do produkčného kanálu, kde bude voľne dostupná užívateľom. 202

#### **Poď akovanie**

203

207

185

Rád by som sa poď akoval môjmu vedúcemu prof. Ing.204Adamovi Heroutovi, PhD. za cenné rady a čas strávený205na konzultáciách.206

## Literatúra

- [1] Arcore overview google developers. 208
  https://developers.google.com/ar/ 209
  discover. 210
- [2] Yuv color system. https:// 211 www.hisour.com/yuv-color-system- 212 25916/. 213

<sup>&</sup>lt;sup>3</sup>https://play.google.com/store/apps/ details?id=com.bonc.paintmyroom

- [3] Opency: Interactive foreground extrac-214 tion using grabcut algorithm. 215 https: //docs.opencv.org/trunk/d8/d83/ 216 tutorial\_py\_grabcut.html. 217
- [4] Ashish. Understanding edge detection (sobel 218
- operator) data driven investor medium. https: 219 220 //medium.com/datadriveninvestor/
- understanding-edge-detection-221
- sobel-operator-2aada303b900, Sep 222 2018. 223
- [5] Canny edge detection step by step in 224 python — computer vision. 225 https:
- //towardsdatascience.com/canny-226
- edge-detection-step-by-step-227
- in-python-computer-vision-228
- b49c3a2d8123, Jan 2019. 229
- [6] J. Dunlap. Queue-linear flood fill: A fast 230 flood fill algorithm - codeproject. https: 231 //www.codeproject.com/Articles/ 232 16405/Queue-Linear-Flood-Fill-A-233 Fast-Flood-Fill-Algorith, Nov 2006. 234
- [7] Pointcloud arcore google developers. 235
- https://developers.google.com/ar/ 236 reference/java/arcore/reference/
- 237
- com/google/ar/core/PointCloud. 238